#### المحاضرة الرابعة عشر ( الجزء الاول ) : تصميم المواقع بإستخدام برنامج Front Page 2003

\_

п

П

تابع تصميم المواقع بإستخدام برنامج Front Page 2003 :

إضافة نص (Text) إلى الصفحة: • يمكن إضافة الكتابات إلى الصفحة بأحد الطرق التالية: 1. إدخال الكتابات مباشرة إلى الصفحة. 2. النسخ ) Copy ( Ctrl+C من التطبيق الذي نريده واللصق Paste (Ctrl+V)بالصفحة الحالية. 3. يمكن إستخدام طريقة السحب والإفلات. Drag and drop • بعد إدراج النص نقوم بإستخدام أحد طرق التظليل ثم نقوم بتنسيق النص وحفظه.

# تنسيق الخط (Font Formatting) :

п

п

П

п

п

П

п

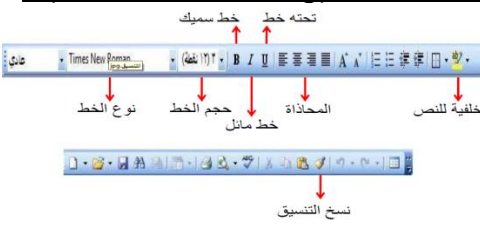

# تنسيق الفقرات (Formatting paragraphs) :

#### •إذا أردنا بدء فقرة جديدة نضغطEnter.

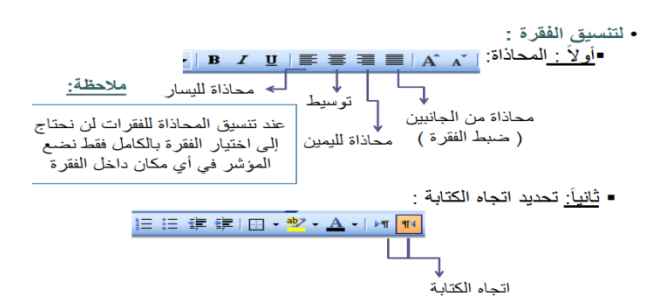

ريمنقو + soomi

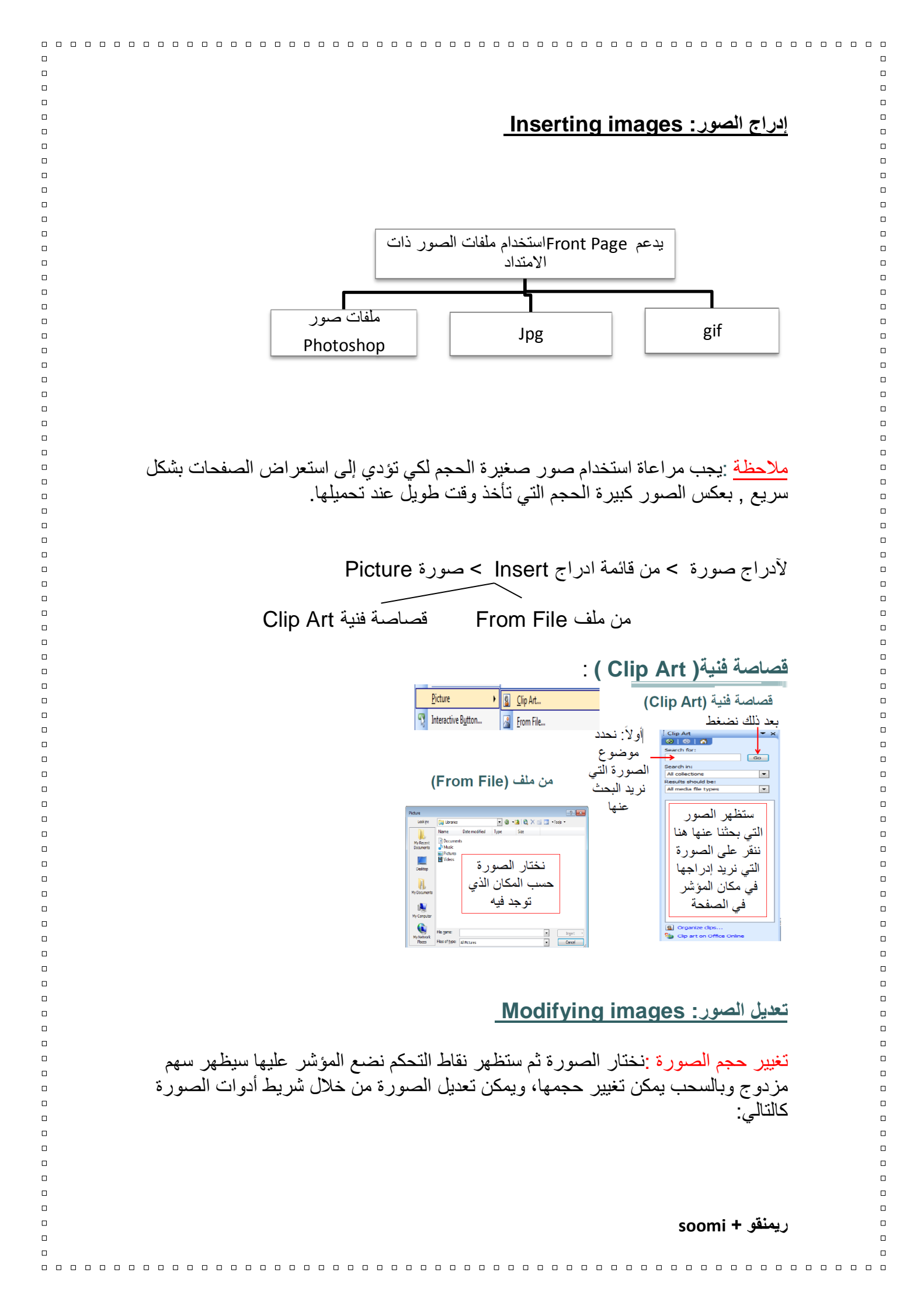

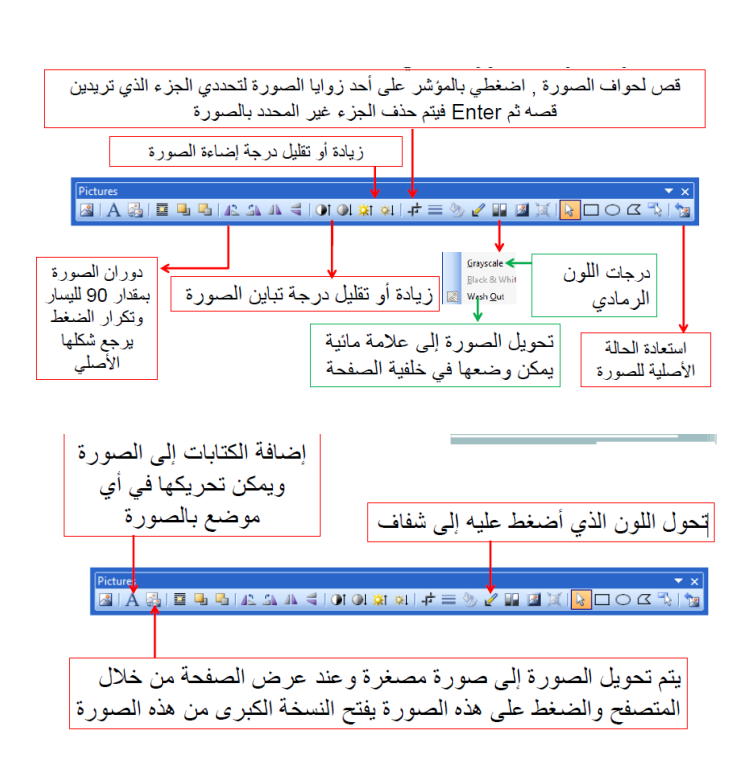

#### ملاحظة:

П

п

п

п

П

п

П

عند اختيار الصورة يظهر شريط أدوات الصورة تلقائيا الذي يحتوي على العديد من المفاتيح الهامة لتعديل الصورة.

خصائص الصورة Image Properties <u>خصائص الصورة Picture Properties</u> نضغط الزر الأيمن على الصورة ثم خصائص الصورة

| Picture Properties                                                                       |                              |
|------------------------------------------------------------------------------------------|------------------------------|
| Appearance General Video                                                                 |                              |
| Wrapping style                                                                           | لتحديد كيفية التفاف الكتابات |
|                                                                                          | حول الصورة                   |
| None Lert Kight                                                                          | تحديد محاذاة الصورة مع       |
| Alignment: Default Tenzontai spacing: U v<br>Border thickness: 0 v Vectical epacing: 0 v | العناصر الموجودة حول الصورة  |
| Size                                                                                     |                              |
| in pixels     in pixels     in percent     in percent                                    | يمكن إضافة إطار (حدود)       |
| Keep aspect ratio                                                                        | للصورة وذلك بإدخال رقم       |
| Style                                                                                    | سمك الإطار في هذه الخانة     |
| OK Cancel                                                                                |                              |

### من نفس مربع الحوار السابق ولكن ننتقل إلى تبويب عام: General

| Picture Properties                   | <b>X</b>    |                     |
|--------------------------------------|-------------|---------------------|
| Appearance General Video             |             |                     |
| Picture:                             |             |                     |
| he:///C:/Users/Guest/Pictures/images | Browse Edit |                     |
| Picture File Type                    |             | عمل ارتباط          |
| Alternative representations          |             | Hyperlinkعلى        |
| Low-Res:                             | Browse      | الصورة بأدخال اسم   |
| Text:                                |             | ومسار الملف المرتبط |
| Long Description:                    | Browse      | Location dili       |
| Default hyperlink                    |             | في حالة Location    |
| Location:                            | Browse      | ولتطبيق التعديلات   |
| Target Frame:                        | Parameters  | نضغط ok             |
|                                      |             |                     |
|                                      |             |                     |
|                                      | OK Cancel   |                     |
|                                      |             |                     |
|                                      |             |                     |
|                                      |             | بمنفق + soomi       |

#### إضافة ملفات الفيديو: Adding video Files

п

п

П

П

п

• **لإضافة ملف فيديو:** قائمة إدراج Insert >> صورة Video >> Picture >< Video **لتنسيق ملف فيديو:** بالزر الايمين على الفديو >> خصائص الصورة Properties Pictur

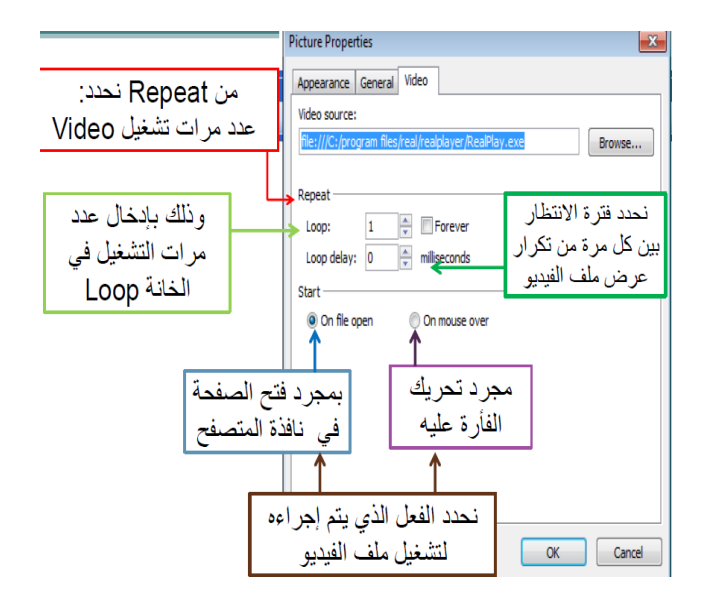

# مكونات الويب: Web Components

| أسماء مجمو عات<br>العناصر<br>وبالضغط على أي<br>مجموعة من هذه<br>المجموعات تظهر<br>قائمة من<br>المكونات<br>المجودة في هذه | Ariset we successful Component Type:<br>Component type:<br>Component type:<br>Co | للجد<br>المعالية المكون لإدراج<br>المفاتية التفاعلية<br>عبارة عن مفاتية تتغير<br>عالتها حسب الفعل الذي<br>يتم عليها) بالصفحة<br>(قمظ العلي المن | نختار مكون الويب<br>مثل<br>د |
|----------------------------------------------------------------------------------------------------|----------------------------------------------------------------------------------------------------|----------------------------------------------------------------------------------------------------|------------------------------|

#### <u>-الات: Interactive Button :</u>

п

П

п

п

П

1. بالمرور بمؤشر الفأرة على المفتاح يتم تغير حالة المفتاح إلى حالة أخرى.
 2. بالضغط على المفتاح يتغير إلى حالة أخرى مختلفة.
 3. عند الضغط على المفتاح يتم فتح الصفحة التي تم تعينها كارتباط لمثل هذا المفتاح.

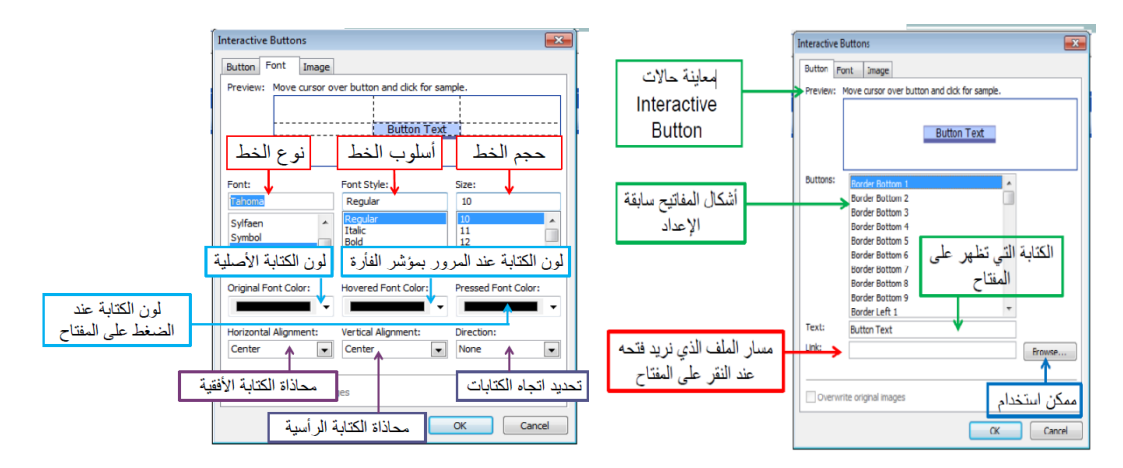

# يقوم البرنامج بإنشاء 3 مفاتيح مختلفة بحيث يمثل كل مفتاح حالة من حالات المفتاح ويظهر ذلك عند حفظ الملف Save Embedded Files :

| Namo         | Folder        | Action     |                          |
|--------------|---------------|------------|--------------------------|
|              | roidei        | Action     |                          |
| Button8.jpg  |               | Save       |                          |
| button7 inc  |               | Save       |                          |
| 9 <b>2</b> 9 |               |            | Multiple Images Selected |
|              |               |            |                          |
| Rename       | Change Folder | Set Action | Picture File Type        |

ريمنقو + soomi

| -                                     |                                                                                                    |
|---------------------------------------|----------------------------------------------------------------------------------------------------|
|                                       |                                                                                                    |
|                                       | E State and the second state of the second state of the second sta |
|                                       | اضافه كتابات متحركه بالصفحه Marquee :                                                                                                    |
|                                       |                                                                                                    |
|                                       |                                                                                                    |
|                                       | • تحتار النص الذي تريد تحريكة تم:                                                                                                    |
|                                       | Meb Component                                                                                                    |
|                                       |                                                                                                    |
|                                       |                                                                                                    |
|                                       | Web Components سيظهر مربع مربع الحوار Web Components                                                                                                    |
|                                       |                                                                                                    |
|                                       | Insert Web Component                                                                                                    |
| · · · · · · · · · · · · · · · · · · · | Component type: Choose an effect:                                                                                                    |
| نختار                                 | Web Search                                                                                                    |
|                                       | Spreadsheets and charts                                                                                                    |
|                                       | 123 Hit Counter                                                                                                    |
|                                       | Photo Gallery                                                                                                    |
|                                       |                                                                                                    |
|                                       | Table of Contents                                                                                                    |
|                                       | Top 10 List                                                                                                    |
|                                       |                                                                                                    |
|                                       |                                                                                                    |
|                                       | Marquee Properties                                                                                                    |
|                                       |                                                                                                    |
|                                       | متظهر الكتابات التي ظللناها بالصفحة                                                                                                    |
|                                       | Direction Speed Behavior                                                                                                    |
|                                       | السلوب Delay: 90 ♦ © Scroll التعالي التعالي التعالي التعالي التعالي التعالي التعالي التعالي التعالي التعالي الت                                                                                                    |
|                                       | التكريك Right Amount: 6 التكريك Slide التكريك                                                                                                    |
|                                       | السرعة حركة الكتابات الجاه الحركة                                                                                                    |
|                                       | عدد مرات تكرار الحركة Repeat عدد مرات تكرار الحركة                                                                                                    |
|                                       | Width: 100 In pixels Continuously                                                                                                    |
|                                       | In percent 0 ★ times                                                                                                    |
|                                       | Height: 0 In pixels                                                                                                    |
|                                       |                                                                                                    |
|                                       | ■ Automatic                                                                                                    |
|                                       | Style OK Cancel                                                                                                    |
| _                                     |                                                                                                    |
|                                       |                                                                                                    |
|                                       | "                                                                                                    |
|                                       |                                                                                                    |
|                                       |                                                                                                    |
| الانترنت.                             | الهميتها : تعتبر الجداول من الأدوات القوية لتصميم صفحات                                                                                                    |
|                                       | ويتكون الحدول من 3 مكونات رئيسية.                                                                                                    |
|                                       | ر <del>ب ر</del> ن <del>· ب ر</del> ن دی ن ن در ر                                                                                                    |
|                                       | □ الصفوف. KOWS                                                                                                    |
|                                       | - ۲ – الأعمدة columns –                                                                                                    |
| -                                     |                                                                                                    |
|                                       |                                                                                                    |
|                                       |                                                                                                    |
|                                       | ] الخلايا: هي المساحة الناتجة عن تقاطع الصفوف والاعمدة.                                                                                                    |
|                                       |                                                                                                    |
|                                       |                                                                                                    |
| <u>ول فيه:</u>                        | والمحال المراد إدراج جد المؤسر في المحال المراد إدراج جد                                                                                                    |
|                                       |                                                                                                    |
|                                       | • عدد الصفه ف ه الأعمدة ثابت                                                                                                    |
|                                       |                                                                                                    |
|                                       | <ul> <li>من سريط الأدوات الفياسي إدراج جدون</li> </ul>                                                                                                    |
|                                       | 🖁 – ونقوم باختيار عدد الصفوف والأعمدة                                                                                                    |
|                                       |                                                                                                    |
|                                       |                                                                                                    |
|                                       | _ ريمنقو + soomi                                                                                                    |
|                                       |                                                                                                    |
|                                       |                                                                                                    |
|                                       |                                                                                                    |

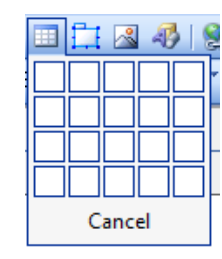

| لكامل في خواص الجدول | للتحكم |  |
|----------------------|--------|--|
|----------------------|--------|--|

| T <u>a</u> b | le <u>D</u> ata   | F <u>r</u> ames    | <u>W</u> indow | <u>H</u> elp |            |
|--------------|-------------------|--------------------|----------------|--------------|------------|
|              | Layout Ta         | <u>b</u> les and ( | Cells          |              | 1 🛛 🗸      |
| ₫            | Dra <u>w</u> Tab  | le                 |                | =            |            |
|              | Insert            |                    | •              |              | Table      |
|              |                   |                    |                |              | Televicini |
| ₽+           | <u>D</u> elete Ce | lls                |                |              | Rows or (  |

# بعد الضغط على جدول سيظهر لنا مربع الحوار التالي:

| Insert Tab       | 11.220              | عدد الأعمدة                                                                                                    |                    |
|------------------|---------------------|----------------------------------------------------------------------------------------------------|--------------------|
| Size             |                     |                                                                                                    |                    |
| Rows: Z          | Columns:            | 2                                                                                                    |                    |
| Layout           |                     |                                                                                                    | تحديد عرض          |
| Alignment:       | Default             | Specify width:                                                                                                    | الجدول إما بادخال  |
| Eleat:           | Default             | The second second secon | قيمة تابنة بالبكسل |
|                  |                     | In percent                                                                                                    | أو كنسبة مئوية     |
| Cell padding:    | -                   | Speary height:                                                                                                    | من عرض             |
| Cell spacing:    | z 🔶                 | 0 In percent                                                                                                    | الصبقحة            |
| Table Direction: | None                | -                                                                                                    |                    |
| Borders          |                     |                                                                                                    |                    |
| Size:            | 1 <                 | سمك إطار الجدول :                                                                                                    |                    |
| Color:           |                     | القيمة الافتر اضية 1                                                                                                    |                    |
| Collapse table   | border              | إخفاء إطار الجدول صفر                                                                                                    |                    |
| Background       |                     | زيادة سمك الإطار >1                                                                                                    |                    |
| Color: Au        | tomatic             |                                                                                                    |                    |
| Use backgrou     | nd picture          |                                                                                                    |                    |
|                  |                     | Browse Propert                                                                                                    | ies                |
| Layout Tools     |                     |                                                                                                    |                    |
| C Enable layout  | tools 🔿 Disable I   | layout tools                                                                                                    |                    |
| Automatically    | enable layout tools | based on table content                                                                                                    |                    |
| Set as default   | t for new tables    |                                                                                                    |                    |

Set as default for new tables